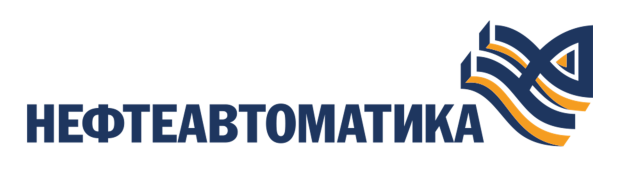

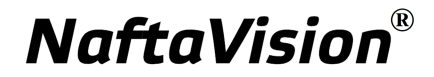

# Руководство по управлению проектом

2025

# Содержание

| 1. | Условные обозначения и термины                                     | .4  |
|----|--------------------------------------------------------------------|-----|
|    | 1.1. Условные обозначения                                          | .4  |
|    | 1.2. Перечень терминов и сокращений                                | . 4 |
| 2. | Введение                                                           | 5   |
| 3. | Концепция проекта                                                  | . 6 |
| 4. | Управление проектом                                                | . 7 |
|    | 4.1. Создание нового проекта                                       | . 7 |
|    | 4.1.1. Правило именования элемента дерева проекта                  | . 8 |
|    | 4.2. Выбор проекта                                                 | .9  |
|    | 4.3. Удаление проекта                                              | . 9 |
| 5. | Настройка безопасности                                             | 10  |
|    | 5.1. Операции с пользователем                                      | 10  |
|    | 5.2. Авторизация                                                   | 11  |
|    | 5.3. Операции с группой пользователей                              | 13  |
|    | 5.4. Управление пользователями в группе                            | 15  |
|    | 5.5. Назначение и удаление прав пользователеи                      | 10  |
|    | 5.6. Парольная политика учетных записеи                            | 1/  |
| 6. | Настройки приложения                                               | 20  |
|    | 6.1. Настройка масштаба окна приложения и его положение на рабочем |     |
|    | столе                                                              | 21  |
| 7. | Экспорт/импорт конфигурации проекта и его составных частей         | 22  |
|    | 7.1. Экспорт/импорт проекта                                        | 22  |
|    | 7.1.1. Экспорт проекта                                             | 22  |
|    | 7.1.2. Импорт проекта                                              | 23  |
|    | 7.1.3. Импорт в проект                                             | 23  |
|    | 7.2. Экспорт/импорт конфигурации проекта                           | 24  |
|    | 7.2.1. Экспорт конфигурации проекта                                | 24  |
|    | 7.2.2. Импорт конфигурации проекта                                 | 25  |
|    | 7.3. Экспорт/импорт станции оператора                              | 26  |
|    | 7.4. Экспорт/импорт структуры                                      | 27  |
|    | 7.5. Множественный экспорт/импорт                                  | 27  |

| 7.5.1. Множественный экспорт                             | 27 |
|----------------------------------------------------------|----|
| 7.5.2. Множественный импорт                              |    |
| 7.6. Множественные копирование/вставка                   | 29 |
| 8. Контроль версий                                       |    |
| 8.1. Создание контрольной точки                          | 30 |
| 8.2. Восстановление до контрольной точки                 | 31 |
| 9. Работа со структурой                                  |    |
| 9.1. Создание структуры                                  |    |
| 9.2. Переименование структурной единицы                  |    |
| 9.3. Удаление структурной единицы                        | 35 |
| 9.4. Привязка структурной единицы к группе пользователей |    |

# 1. Условные обозначения и термины

# 1.1. Условные обозначения

# Внимание:

Помечает информацию, с которой необходимо ознакомиться, чтобы учесть особенности работы какого-либо элемента программного обеспечения.

# 🔔 осторожно:

Помечает информацию, с которой необходимо ознакомиться, чтобы предотвратить нарушения в работе программного обеспечения либо предотвратить потерю данных.

# 🗙 опасно:

Помечает информацию, с которой необходимо ознакомиться, чтобы избежать потери контроля над технологическим процессом.

# 1.2. Перечень терминов и сокращений

### Проект

Набор данных, который представляет конфигурацию SCADA.

### SCADA

Supervisory Control And Data Acquisition - диспетчерское управление и сбор данных.

# 2. Введение

Документ "Руководство по управлению проектом" (далее Руководство) относится к комплекту эксплуатационных документов программного обеспечения (ПО).

Проект - это набор данных, представляющих конфигурацию.

Руководство содержит следующую информацию:

- описание концепции проекта, дерева проекта;
- описание операций по управлению проектом: создание, выбор и удаление проекта;
- описание настроек безопасности: операции с пользователем, авторизация, операции с группой пользователей, управление пользователями в группе, назначение прав пользователям и группам пользователей;
- описание экспорта/импорта проекта и его составных частей;
- описание контроля версий, предназначенного для создания версий конфигурации проекта и возможности восстановления его до предыдущей конфигурации.

**О** Внимание: Справочная информация доступна:

- из главного меню командой Помощь > Справка;
- по клавише "F1";
- выбором пункта Справка из контекстного меню дерева проекта.

# 3. Концепция проекта

Изменение конфигурации системы пользователем возможно только через проект.

Доступ к проекту осуществляется через среду разработки Forge.

Проект в среде разработки Forge представлен в виде дерева проекта. Каждый узел (станция оператора, устройство и др.) является корневым элементом соответствующего поддерева и хранит в нем свою конфигурацию.

| Number lock   Number lock   Number lock <th>ерево проекта</th> <th>Панель конфигурац</th> <th>ии NewProject</th> <th></th> <th></th> <th>ить Сохрани</th>                                                                                                    | ерево проекта                                            | Панель конфигурац                 | ии NewProject                         |                        |                                | ить Сохрани  |
|----------------------------------------------------------------------------------------------------|----------------------------------------------------------|-----------------------------------|---------------------------------------|------------------------|--------------------------------|--------------|
| NewPhotest         Kontpropusation         Kontpropusation         Macro model         Macro model <th>⊗</th> <th>1</th> <th></th> <th></th> <th></th> <th>into Company</th>                                                                                                    | ⊗                                                        | 1                                 |                                       |                        |                                | into Company |
| Идектификатор       Время создания       Автор       Описание<br><br><br< th=""><th>NewProject</th><th>Контрольные точки</th><th>1</th><th></th><th></th><th></th></br<>                                                                                                    | NewProject                                               | Контрольные точки                 | 1                                     |                        |                                |              |
| Кур         Пользователиские сценарии         Добавил                Групты пользователя               С                                                                                                    | • 😯 Конфигурация                                         | Идентификатор<br>662392a8513bfb4e | Время создания<br>Sat Apr 20 15:02:16 | <b>Автор</b><br>System | Описание<br>The project was cr | Удалить      |
| • Pymbu non-sobsate/eй         • Pymbu non-sobsate/eй         • Ton-sobsate/eй         • Ton-sobsate/eй         • Ton-sobsate/eй         • Ton-sobsate/ei         • Curvery         • Curvery         • Curversy         • Curversy         •                                          | Пользовательские сценари                                 |                                   |                                       |                        | 1.2                            | Добавить     |
| • Группы пользователей                                                                                                    | • 🔗 Безопасность                                         |                                   |                                       |                        |                                | Восстановит  |
| Industosatienu                                                                                                    | <ul> <li>Группы пользователей</li> </ul>                 |                                   |                                       |                        |                                |              |
| Структура                                                                                                    | <ul> <li>Пользователи</li> </ul>                         |                                   |                                       |                        |                                |              |
| • CorrelationLibrary                                                                                                    | Структура                                                |                                   |                                       |                        |                                |              |
| Сигнализации                                                                                                    | OperatorStationLibrary                                   |                                   |                                       |                        |                                |              |
| магтьеttings_001              Image: Instance               Image: Instance                Image: Instance                 Image: Instance <t< td=""><td><ul> <li>Сигнализации</li> </ul></td><td></td><td></td><td></td><td></td><td></td></t<>                                                                                                    | <ul> <li>Сигнализации</li> </ul>                         |                                   |                                       |                        |                                |              |
| <ul> <li>история</li> <li>история</li> <li>история</li> <li>история</li> <li>истолистех изображений</li> <li>истолистех изображений</li> <li>история</li> <li>история</li> <li>истори</li></ul>                                                                                                    | AlarmSettings_001                                        |                                   |                                       |                        |                                |              |
| Библиотека изображений            Мнемосхемы            Отчеты            Библиотека звуков            Связи между тегами            Таблицы тегов            Шаблоны            Тритеры            Тритеры            Тритеры            TotitpSettings_001            Сотчеты            Библиотека звуков            Ситализации            TotitpSettings_001            TotitpSettings_001            Curranusaции            Memocxema            Библиотека изображений            Библиотека звуков            Сигнализации            История            Библиотека звуков            Саязи между тегами            Таблицы тегов            Библиотека звуков            Саязи между тегами            Таблицы тегов            Библиотека звуков            Саязи между тегами                                                                                                    | <ul> <li>История</li> <li>HistorySettings_001</li> </ul> |                                   |                                       |                        |                                |              |
| Мнемосхемы         Списты         Списты         Списты           Отчеты               Библиотека звухов               Связи между тегами               Таблицы тегов                Шаблоны                  Тритеры                                                                                                    | Библиотека изображений                                   |                                   |                                       |                        |                                |              |
| Отчеты         Indiana         Indiana         Indiana           Библиотека звуков         Indiana         Indiana         Indiana           Таблицы тегов         Indiana         Indiana         Indiana           Шаблоны         Indiana         Indiana         Indiana           Thurrpbi         Indiana         Indiana         Indiana           Thurrpbi         Indiana         Indiana         Indiana           TopitipSettings_001         Indiana         Indiana         Indiana           TopitipSettings_001         Indiana         Indiana         Indiana           TopitipSettings_001         Indiana         Indiana         Indiana           TopitipSettings_001         Indiana         Indiana         Indiana           TopitipSettings_001         Indiana         Indiana         Indiana           TopitipSettings_001         Indiana         Indiana         Indiana           TopitipSettings_001         Indiana         Indiana         Indiana           TopitipSettings_001         Indiana         Indiana         Indiana           TopitipSettings_001         Indiana         Indiana         Indiana           TopitipSettings_001         Indiana         Indiana         Indiana                                                                                                    | Мнемосхемы                                               |                                   |                                       |                        |                                |              |
| Библиотека звухов         Image: Casau между тегами         Image: Casau между тегами         Image: Casau между тегами           Таблицы тегов         Image: Casau между тегами         Image: Casau между тегами         Image: Casau между тегами           Taблицы тегов         Image: Casau между тегами         Image: Casau между тегами         Image: Casau между тегами           Tpurrepbi         Image: Casau между тегами         Image: Casau между тегами         Image: Casau между тегами           Tourepi         Image: Casau между тегами         Image: Casau между тегами         Image: Casau между тегами           Taблицы тегов         Image: Casau между тегами         Image: Casau между тегами         Image: Casau между тегами           Taблицы teros         Image: Casau между тегами         Image: Casau между тегами         Image: Casau между тегами           Taблицы teros         Image: Casau между teramu         Image: Casau между teramu         Image: Casau между teramu           Taблицы teros         Image: Casau между teramu         Image: Casau между teramu         Image: Casau между teramu           Taблицы teros         Image: Casau между teramu         Image: Casau между teramu         Image: Casau между teramu           Taблицы teros         Image: Casau Mex du teros         Image: Casau Mex du teros         Image: Casau Mex du teros           Tafarrepb         Image: Casau Mex du teros                                                                                                    | Отчеты                                                   |                                   |                                       |                        |                                |              |
| Связи между тегами         Image: Cassu meжду тегами         Image: Cassu meжду тегами           Таблицы тегов         Image: Cassu mexdy meramu         Image: Cassu mexdy meramu           Tpurrepu         Image: Cassu mexdy meramu         Image: Cassu mexdy meramu           Tpurrepu         Image: Cassu mexdy meramu         Image: Cassu mexdy meramu           TotipSettings_001         Image: Cassu mexdy meramu         Image: Cassu mexdy meramu           CurterAnstatum         Image: Cassu mexdy meramu         Image: Cassu mexdy meramu           Taблицы teros         Image: Cassu mexdy meramu         Image: Cassu mexdy meramu           Tafonutie teros         Image: Cassu mexdy meramu         Image: Cassu mexdy meramu           Tafonutie teros         Image: Cassu mexdy meramu         Image: Cassu mexdy meramu           Tafonutie teros         Image: Cassu mexdy meramu         Image: Cassu mexdy meramu           Tafonutie teros         Image: Cassu mexdy meramu         Image: Cassu mexdy meramu           Tafonutie teros         Image: Cassu mexdy meramu         Image: Cassu mexdy meramu           Tafonutie teros         Image: Cassu mexdy meramu         Image: Cassu meramu           Tafonutie teros         Image: Cassu meramu         Image: Cassu meramu           Tafonutie teros         Image: Cassu meramu         Image: Cassu meramu         Image: Cassu me                                                                                                    | Библиотека звуков                                        |                                   |                                       |                        |                                |              |
| Таблицы тегов                                                                                                    | Связи между тегами                                       |                                   |                                       |                        |                                |              |
| Шаблоны         Image: Space Space Spac                                 | Таблицы тегов                                            |                                   |                                       |                        |                                |              |
| Триггеры                                                                                                    | Шаблоны                                                  |                                   |                                       |                        |                                |              |
| Настройки визуализации                                                                                                    | Триггеры                                                 |                                   |                                       |                        |                                |              |
| ТооlтрSettings_001                                                                                                    | <ul> <li>Настройки визуализации</li> </ul>               |                                   |                                       |                        |                                |              |
| Состоя         Сигнализации         Сигнализации                                                                                                    | TooltipSettings_001                                      |                                   |                                       |                        |                                |              |
| Сигнализации                                                                                                    | • 🗐 🛄 OS01                                               |                                   |                                       |                        |                                |              |
| История                                                                                                    | Сигнализации                                             |                                   |                                       |                        |                                |              |
| Библиотека изображений                                                                                                    | История                                                  |                                   |                                       |                        |                                |              |
| Мнемоскемы                                                                                                    | Библиотека изображений                                   |                                   |                                       |                        |                                |              |
| Отчеты Библиотека звуков Связи между тегами Савзи между тегами Савзи  | Мнемосхемы                                               |                                   |                                       |                        |                                |              |
| Библиотека звуков Связи между тегами Связи между тегами Связи между тегами Связи между тегами Связи между тегов Связи между тегов Тегов Тегов Связи между т | Отчеты                                                   |                                   |                                       |                        |                                |              |
| Связи между тегами Таблицы тегов Шаболны Триггеры Настройки визуализации                                                                                                    | Библиотека звуков                                        |                                   |                                       |                        |                                |              |
| Таблицы тегов<br>Шаблоны<br>Тритеры<br>Настройки визуализации                                                                                                    | Связи между тегами                                       |                                   |                                       |                        |                                |              |
| Шаблоны<br>Тритгеры<br>Настройки визуализации                                                                                                    | Таблицы тегов                                            |                                   |                                       |                        |                                |              |
| Триггеры<br>Настройки визуализации                                                                                                    | Шаблоны                                                  |                                   |                                       |                        |                                |              |
| Настройки визуализации                                                                                                    | Триггеры                                                 |                                   |                                       |                        |                                |              |
|                                                                                                    | Настройки визуализации                                   |                                   |                                       |                        |                                |              |

Рисунок 1. Среда разработки Forge

# 4. Управление проектом

Поиск любого элемента дерева проекта осуществляется в окне поиска.

"Горячие" клавиши управления элементами проекта представлены в Таблице 1.

Таблица 1. "Горячие" клавиши управления элементами проекта

| Клавиши                                    | Описание команды                                                   |  |  |  |  |  |  |
|--------------------------------------------|--------------------------------------------------------------------|--|--|--|--|--|--|
| Delete                                     | Удалить выделенный элемент дерева проекта                          |  |  |  |  |  |  |
| F2                                         | Переименовать выделенный элемент дерева проекта                    |  |  |  |  |  |  |
| Ctrl + Page Up                             | Переместиться на одну вкладку панели конфигурации влево            |  |  |  |  |  |  |
| Ctrl + Page Down                           | Переместиться на одну вкладку панели конфигурации вправо           |  |  |  |  |  |  |
| Tab                                        | Переместиться по контролируемым элементам окна<br>среды разработки |  |  |  |  |  |  |
| Enter                                      | Открыть выделенную мнемосхему либо шаблон                          |  |  |  |  |  |  |
| $\uparrow\downarrow$                       | Переместиться вверх/вниз по элементам дерева проекта               |  |  |  |  |  |  |
| $\rightarrow$                              | "Развернуть" элемент иерархии дерева проекта                       |  |  |  |  |  |  |
| $\leftarrow$                               | "Свернуть" элемент иерархии дерева проекта                         |  |  |  |  |  |  |
| Shift + ↑ или ↓                            | Выделение элементов в дереве проекта                               |  |  |  |  |  |  |
| $Ctrl + \uparrow$ или $\downarrow + Space$ | Выборочное выделение элементов в дереве проекта                    |  |  |  |  |  |  |

## 4.1. Создание нового проекта

Для того, чтобы создать новый проект, необходимо выполнить следующие действия:

- 1. Запустите среду разработки Forge.
- 2. Откройте менеджер проектов. Для этого в верхней панели окна среды разработки выберите: Проект > Открыть\Сменить проект.
- 3. В правой боковой панели открывшегося окна менеджера проектов выберите кнопку Создать:

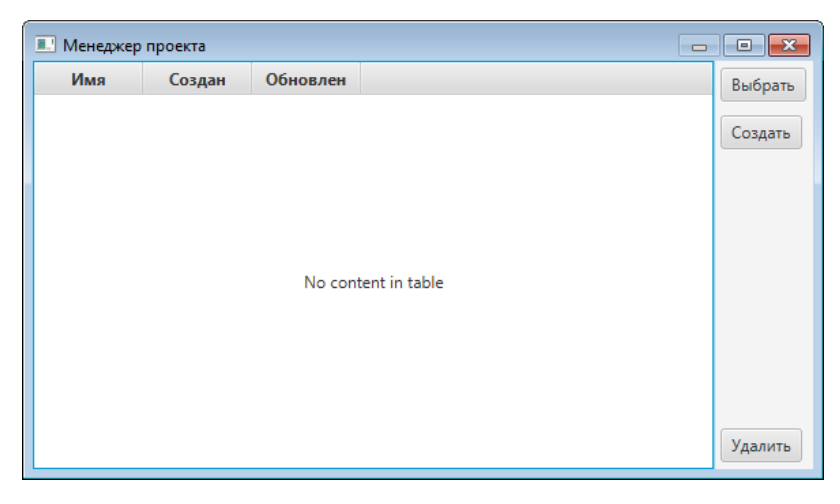

### Рисунок 2. Менеджер проектов

4. В открывшемся диалоговом меню введите имя проекта:

| 💷 Создание нового проекта 🔜 | ) |
|-----------------------------|---|
| Введите имя нового проекта. |   |
| NewProject1                 |   |
| ОК                          |   |

Рисунок 3. Имя нового проекта

5. Выберите ОК либо нажмите клавишу "Enter".

Имя нового проекта появится в списке менеджера проектов<sup>1</sup>.

### 4.1.1. Правило именования элемента дерева проекта

К элементам дерева проекта относятся проект, станция оператора, мнемосхемы, шаблоны и т.п.

#### Правило именования элемента

• Имя элемента должно быть уникальным в пределах узла.

Имя может содержать:

- буквы любого языка (верхнего и нижнего регистра);
- цифры;
- символы нижнего подчеркивания;

<sup>&</sup>lt;sup>1</sup> Авторизация в новом проекте описана в п. 5.2. Авторизация Руководства

- пробелы (не в начале имени);
- точки (не в начале имени).

Запрещается использовать:

- специальные символы (@, №, %, /, ! и т.д.);
- более одного пробела подряд;
- более одной точки подряд.

### Таблица 2. Правило именования элемента

| Іедопустимые имена элемента |
|-----------------------------|
| peratorAvdeevAM             |
| USERSCRIPT!                 |
| 00/1800/1780                |
|                             |

## 4.2. Выбор проекта

Для того, чтобы выбрать проект, необходимо выполнить следующие действия:

- 1. Запустите среду разработки.
- 2. Откройте менеджер проектов и укажите проект для выбора.
- **3.** В правой боковой панели менеджера проектов нажмите кнопку **Выбрать**. Имя проекта появится в среде разработки слева, в окне **Дерево проекта**.

## 4.3. Удаление проекта

Для того, чтобы удалить проект, необходимо выполнить следующие действия:

- 1. Запустите среду разработки.
- 2. Откройте менеджер проектов и выберите проект для удаления.
- 3. В правой боковой панели менеджера проектов выберите кнопку Удалить.
- **4.** В появившемся диалоговом окне выберите **ОК**: Имя проекта будет удалено из списка менеджера проектов.

# 5. Настройка безопасности

Настройка безопасности работы с проектом включает в себя следующие действия:

- 1. Операции с пользователем:
  - создание;
  - удаление;
  - переименование;
  - замена пароля.
- 2. Авторизация.
- 3. Операции с группой пользователей:
  - создание;
  - удаление;
  - переименование.
- 4. Управление пользователями в группе.
- 5. Назначение и удаление прав пользователей.

## 5.1. Операции с пользователем

Для того чтобы создать в проекте нового пользователя, необходимо выполнить следующие действия:

1. Правой кнопкой мыши кликните на значок безопасности в дереве проекта:

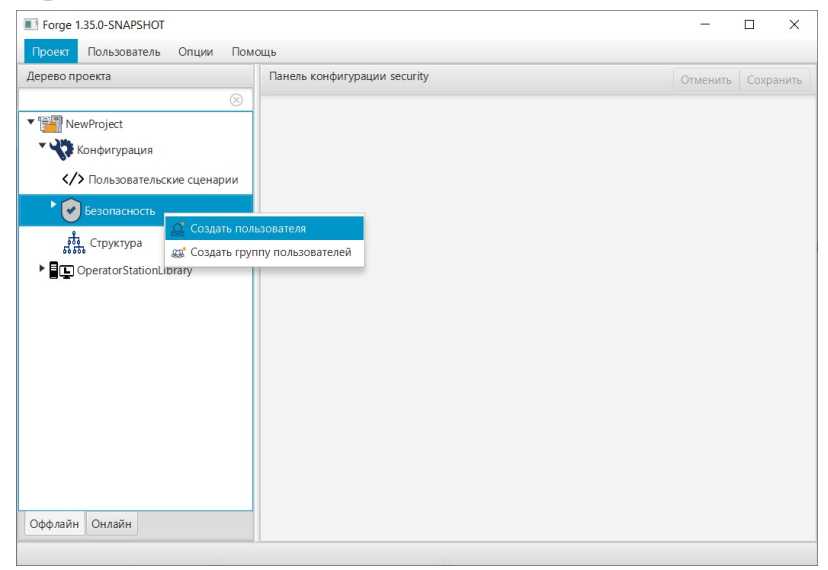

Рисунок 4. Создание пользователя

2. Выберите Создать пользователя.

**3.** В открывшемся окне укажите имя и пароль (при необходимости) пользователя:

|                             | _ |
|-----------------------------|---|
| ×                           |   |
|                             |   |
| создать нового пользователя |   |
| Имя                         |   |
| User_001                    |   |
| Пароль                      |   |
| Ø                           |   |
| ОК Отмена                   |   |
|                             |   |

### Рисунок 5. Имя и пароль нового пользователя

4. Нажмите ОК.

Имя пользователя появится в дереве проекта:

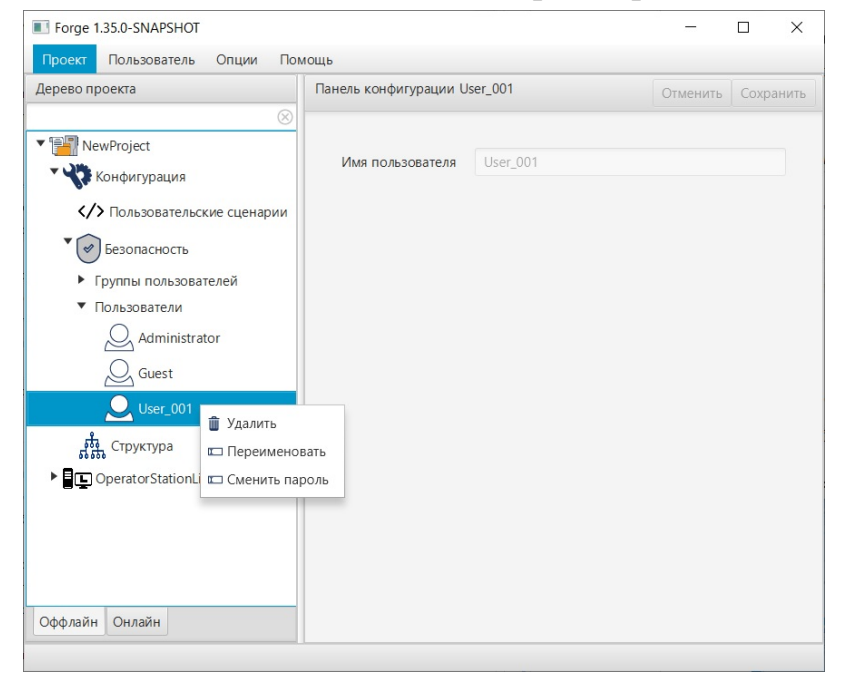

Рисунок 6. Имя пользователя в дереве проекта

Для того чтобы удалить, переименовать пользователя либо сменить пароль, кликните правой кнопкой мыши по его имени в дереве проекта и выберите соответствующую операцию.

# 5.2. Авторизация

Для того чтобы авторизоваться в проекте, необходимо выполнить следующие действия:

- 1. В верхней панели окна среды разработки выберите: Пользователь > Авторизация.
- 2. В открывшемся окне Авторизация введите/ выберите имя пользователя и пароль (если есть):

| Авторизация      |             |             |   | × |
|------------------|-------------|-------------|---|---|
| Пользователь     | Выберите по | ользователя | • |   |
| Пароль           |             |             |   | ø |
| Выход из системы | ОК          | Отмена      |   |   |
|                  |             |             |   |   |

### Рисунок 7. Окно авторизации

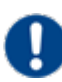

**Внимание:** В новом проекте выберите учетную запись Administrator без необходимости введения пароля.

| Авторизация      |               |        | × |
|------------------|---------------|--------|---|
| Пользователь     | Administrator | •      |   |
| Пароль           |               |        | ø |
| Выход из системы | ОК            | Отмена |   |
|                  |               |        |   |

### Рисунок 8. Окно авторизации в новом проекте

### 3. Нажмите ОК.

Имя пользователя появится во вкладке Пользователь в верхней панели окна среды разработки:

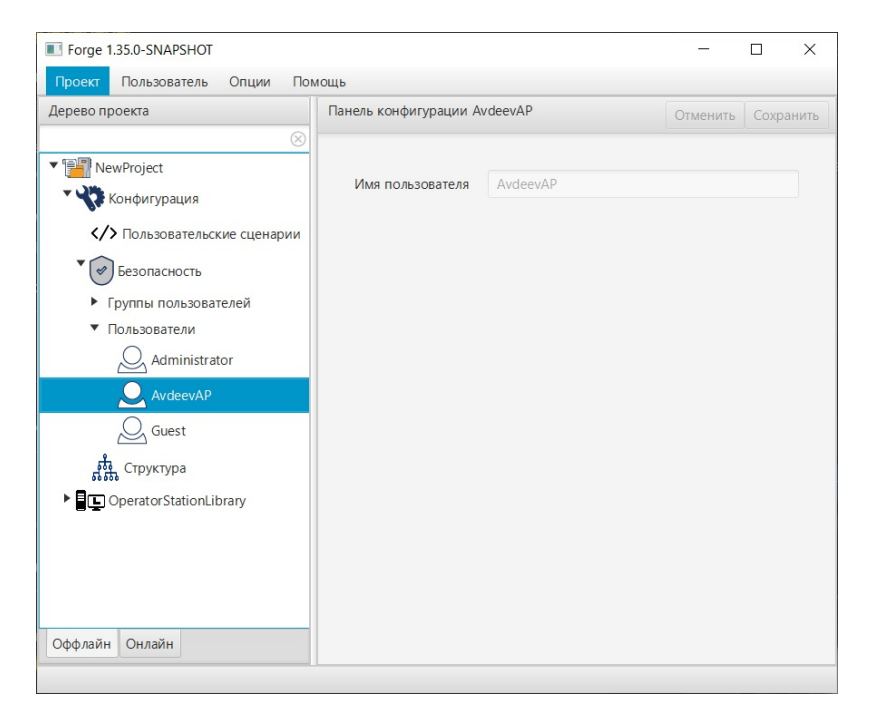

Рисунок 9. Имя пользователя в главном меню

4. Для выхода пользователя из проекта откройте окно авторизации и нажмите кнопку Выход из системы.

# 5.3. Операции с группой пользователей

Для того чтобы создать в проекте группу пользователей, необходимо выполнить следующие действия:

- **1.** Во вкладке **Конфигурация** дерева проекта правой кнопкой мыши выберите значок безопасности .
- 2. В открывшемся контекстном меню выберите Создать группу пользователей. Новая группа пользователей появится во вкладке Группы пользователей дерева проекта:

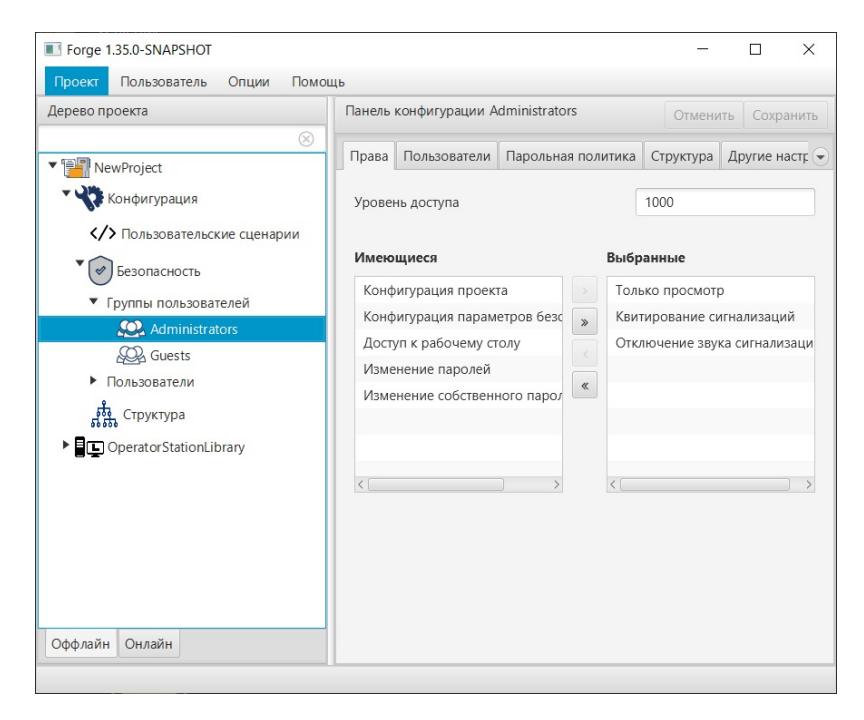

Рисунок 10. Группы пользователей в дереве проекта

Для того, чтобы удалить или переименовать группу пользователей, выберите имя группы в дереве проекта правой кнопкой мыши и в выпавшем контекстном меню выберите соответствующую операцию.

Выполнение привязки структурной единицы к группе пользователей описано в разделе 8.5 Привязка структурной единицы к группе пользователей Руководства.

После редактирования сохраните/отмените настройки, нажав на соответствующие кнопки <u>Сохранить/Отменить</u> в правом верхнем углу. Результат настройки будет сохранен в панели конфигурации.

**Внимание:** При выборе другой ноды, если в окне **Панель конфигурации** имеются несохраненные изменения, Forge предложит сохранить их через окно подтверждения, где

Да - сохранение измененных данных;

Нет - восстановление данных из базы данных;

Отмена - остаться на измененной ноде для дальнейшего редактирования.

| 📰 Внимание                   |                 |                       | ×                        |
|------------------------------|-----------------|-----------------------|--------------------------|
| Confirmation                 |                 |                       | ?                        |
| В панели конфигурации есть н | есохраненные да | анные. Сохрані<br>Нет | ить изменения?<br>Отмена |

Рисунок 11. Окно подтверждения

# 5.4. Управление пользователями в группе

Управление пользователями в группе осуществляется в панели конфигурации группы пользователей:

- 1. Выберите нужную группу пользователей во вкладке Безопасность дерева проекта.
- 2. В окне Имеющиеся панели конфигурации выберите нужного пользователя левой кнопкой мыши.
- 3. Переместите пользователя в окно Выбранные при помощи кнопки

добавления пользователя 🔤 в центре панели конфигурации:

| рево проекта                             | Панель | конфигурации L | lserGroup_001  |         | Отмени  | ть Сохрани  | пь  |
|------------------------------------------|--------|----------------|----------------|---------|---------|-------------|-----|
| New Droject                              | Права  | Пользователи   | Парольная поли | тика Ст | руктура | Другие наст | r 🕞 |
|                                          | Имеюш  | иеся           |                | Выбранн | ные     |             |     |
| Конфигурация                             | Admin  | istrator       |                | User 00 | 1       |             |     |
| Пользовательские сценарии                | Guest  |                |                |         |         |             |     |
| • 🔗 Безопасность                         |        |                |                |         |         |             |     |
| <ul> <li>Группы пользователей</li> </ul> |        |                |                |         |         |             |     |
| Administrators                           |        |                | *              |         |         |             |     |
| Guests                                   |        |                |                |         |         |             |     |
| WerGroup_001                             |        |                |                |         |         |             |     |
| <ul> <li>Пользователи</li> </ul>         |        |                |                |         |         |             |     |
| Administrator                            |        |                |                |         |         |             |     |
| , Guest                                  |        |                |                |         |         |             |     |
|                                          |        |                |                |         |         |             |     |
| User_001                                 |        |                |                |         |         |             |     |
| <b>, 👬</b> , Структура                   |        |                |                |         |         |             |     |
| OperatorStationLibrary                   |        |                |                |         |         |             |     |
|                                          |        |                |                |         |         |             |     |

Рисунок 12. Окно управления пользователями в группе

Пользователь будет назначен выбранной группе.

Пользователь удаляется из группы аналогичным способом с помощью кнопки удаления пользователя 🔄 в центре панели конфигурации.

Кнопки 🔤 и 🔤 позволяют добавить/удалить всех пользователей списка.

### 5.5. Назначение и удаление прав пользователей

Права пользователей распространяются на работу с проектом, а также с главной панелью управления на экране станции оператора.

В конфигурации проекта предусмотрены следующие права:

- квитирование сигнализаций;
- конфигурация проекта;
- конфигурация параметров безопасности;
- изменение паролей;
- изменение собственного пароля;
- отключение звука сигнализаций;
- доступ к рабочему столу;
- только просмотр.

**Внимание:** Право "Конфигурация параметров безопасности" включает в себя право "Изменение паролей", которое в свою очередь содержит в себе право "Изменение собственного пароля".

Назначение прав производится во вкладке Конфигурация > Безопасность > Группы пользователей.

Выделите нужную группу пользователей левой кнопкой мыши.

В панели конфигурации во вкладке **Права** будут отображены окна **Имеющиеся** и **Выбранные**:

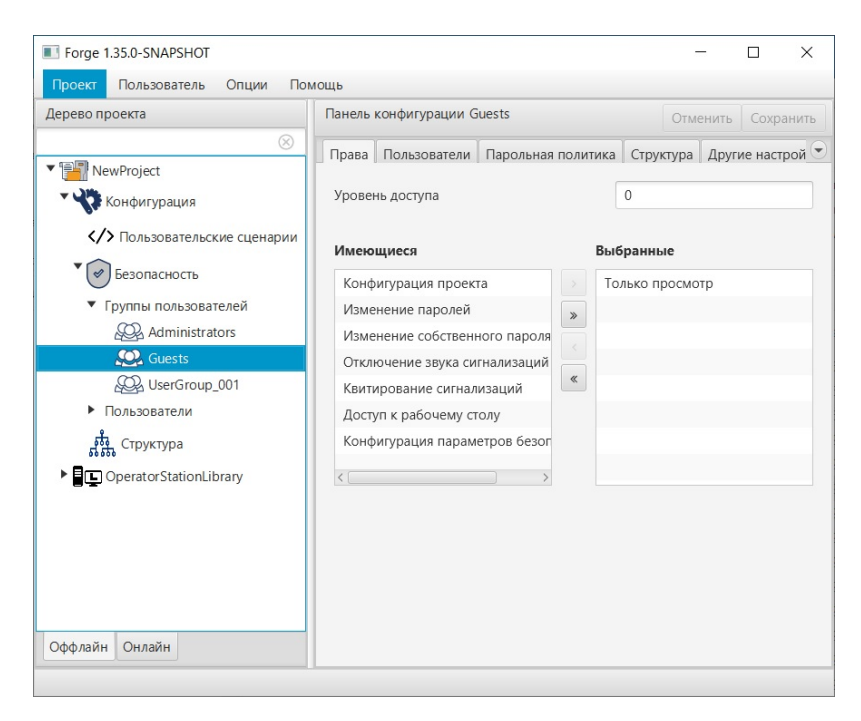

Рисунок 13. Управление правами пользователей

Права, назначенные данной группе, отображаются в окне Выбранные.

Добавление/удаление прав осуществляется при помощи перемещения из окна **Имеющиеся** в **Выбранные** и наоборот. Перемещение осуществляется посредством кнопок и и.

Кнопки и позволяют добавить/удалить полный список прав из одного окна в другое.

В поле **Уровень** доступа установите номинальное значение уровня доступа пользователя (0-1000), при котором 0 - минимальный уровень доступа (по умолчанию), 1000 - максимальный уровень доступа.

В поле **Время действия пароля** установите срок действия пароля пользователя (1-366, в днях). Значение 0 устанавливается в том случае, если время действия пароля не ограничено.

### 5.6. Парольная политика учетных записей

Для обеспечения высокого уровня безопасности учетных записей в системе существует политика паролей, обеспечивающая достаточную сложность, длину пароля и частоту смены пароля пользователей.

Настройка единых требований к паролям пользователей осуществляется с помощью групповых политик.

Для настройки политики паролей:

- 1. Откройте вкладку проекта Конфигурация > Безопасность > Группы пользователей.
- 2. Выделите нужную группу пользователей левой кнопкой мыши.
- 3. В панели конфигурации во вкладке Парольная политика будут отображены политики.

| Панель конфигурации Administrators  |                  |                  |              |           |              | Отменить | Сохранить |
|-------------------------------------|------------------|------------------|--------------|-----------|--------------|----------|-----------|
| Права Пользователи Парольная полити |                  |                  |              | Структура | Другие настр | ойки     |           |
| Время д                             | ействия, дней    |                  | 1            | 4         |              |          |           |
| Минима                              | альная длина     |                  | 5            |           |              |          |           |
| Не доля                             | кен содержать им | иени пользовате  | $\checkmark$ | ]         |              |          |           |
| Должен                              | содержать букву  | у в верхнем реги | $\checkmark$ | ]         |              |          |           |
| Должен                              | содержать букву  | у в нижнем реги  | $\checkmark$ | ]         |              |          |           |
| Должен                              | содержать цифр   | у                | $\checkmark$ | ]         |              |          |           |
| Должен содержать специальный символ |                  |                  | $\checkmark$ | ]         |              |          |           |
| Количес                             | ство паролей в и | стории           | 1            |           |              |          |           |
|                                     |                  |                  |              |           |              |          |           |
|                                     |                  |                  |              |           |              |          |           |

### Рисунок 14. Парольная политика

- 4. Заполните поля:
  - Время действия, дней срок действия пароля. После истечения этого срока система потребует у пользователя сменить пароль (если значение 0, то срок действия пароля не ограничен);
  - Минимальная длина минимальное количество символов в пароле (если значение 0, то пароль не требуется).
- 5. Установите флаги в полях:
  - Не должен содержать имени пользователя запрет использовать имя учетной записи в пароле;
  - Должен содержать букву в верхнем регистре;
  - Должен содержать букву в нижнем регистре;
  - Должен содержать цифру;
  - Должен содержать специальный символ <sup>2</sup>;

<sup>&</sup>lt;sup>2</sup> Специальный символ - это символ, значение unicode которого не может быть представлено в виде буквы или цифры. Например, !, @, #, \$, % и т. п.

• Количество паролей в истории – количество новых уникальных паролей, которые пользователь должен использовать, прежде чем можно будет повторно использовать старый пароль.

# 6. Настройки приложения

Для того чтобы настроить приложение, необходимо выполнить следующие действия:

- 1. Запустите среду разработки Forge.
- **2.** Откройте настройки приложения. Для этого в верхней панели окна среды разработки Forge выберите: **Опции** > **Настройки**.

| Проект Пользователь Опции Пом | ющь                                           |         |        |                      |             |  |
|-------------------------------|-----------------------------------------------|---------|--------|----------------------|-------------|--|
| Дерево проекта                | Панель конфигурации NewProject Отменить Сохра |         |        |                      |             |  |
|                               | Контрольные точ                               | ки      |        |                      |             |  |
| NewProject                    | Идентификато                                  | Время   | Автор  | Описание             | Vacaliti    |  |
| Конфигурация                  | 662392a8513bfb                                | Sat Apr | System | The project was crea | эдалить     |  |
| OperatorStationLibrary        |                                               |         |        |                      | Добавить    |  |
|                               |                                               |         |        |                      | Восстановит |  |
|                               |                                               |         |        |                      |             |  |
|                               |                                               |         |        |                      |             |  |
|                               |                                               |         |        |                      |             |  |
|                               |                                               |         |        |                      |             |  |
|                               |                                               |         |        |                      |             |  |
|                               |                                               |         |        |                      |             |  |
|                               |                                               |         |        |                      |             |  |
|                               |                                               |         |        |                      |             |  |
|                               |                                               |         |        |                      |             |  |
|                               |                                               |         |        |                      |             |  |
|                               |                                               |         |        |                      |             |  |
|                               |                                               |         |        |                      |             |  |
|                               | Создано:                                      | 2       |        |                      |             |  |
|                               | Обновлено:                                    | 2       |        |                      |             |  |

### Рисунок 15. "Опции" в верхней панели среды разработки Forge

- **3.** В открывшемся окне **Настройки приложения** при необходимости установите флаги в полях<sup>3</sup> :
  - После запуска приложения открывать окно менеджера проектов;
  - После открытия проекта открывать окно авторизации.

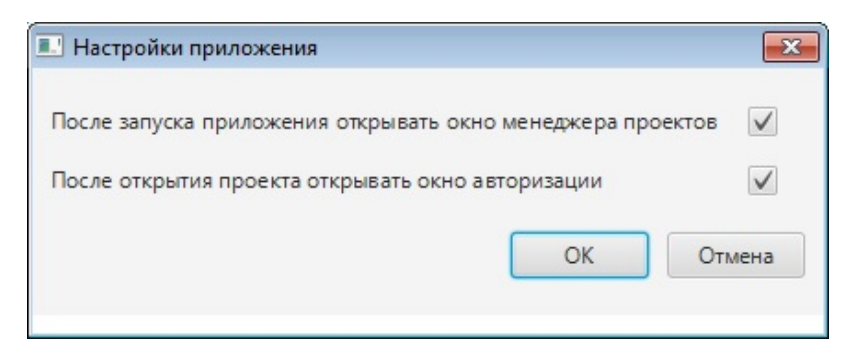

Рисунок 16. Окно "Настройки приложения"

<sup>&</sup>lt;sup>3</sup> По умолчанию опции отключены.

- **4.** После завершения настройки для сохранения нажмите кнопку <u>OK</u>. Результат настройки отобразится после перезапуска Forge:
  - После запуска приложения автоматически будет открываться окно менеджера проектов;
  - После открытия/смены проекта автоматически будет открываться окно авторизации.

# 6.1. Настройка масштаба окна приложения и его положение на рабочем столе

Для того чтобы настроить масштаб окна приложения Forge и его положение на рабочем столе, необходимо выполнить следующие действия:

- 1. Запустите среду разработки Forge.
- 2. Чтобы задать положение окна приложения Forge, "захватите" его левой кнопкой мыши и перенесите в нужное место.
- **3.** Чтобы изменить масштаб окна приложения Forge, подведите курсор мыши к любой границе окна, нажмите и удерживайте левую кнопку мыши, после чего перетаскивайте границу окна в требуемом направлении.
  - Внимание: При закрытии приложения Forge штатным образом масштаб окна приложения и его положение записываются в конфигурацию, и при следующем запуске приложения Forge окно приложения откроется в соответствии с сохраненными в конфигурации параметрами. В ином случае закрытия приложения Forge заданные настройки сохранены не будут.

# 7. Экспорт/импорт конфигурации проекта и его составных частей

В среде разработки предусмотрена возможность экспорта/импорта проекта и его составных его частей:

- конфигурации;
- станций оператора;
- структуры.

# 7.1. Экспорт/импорт проекта

### 7.1.1. Экспорт проекта

Для того, чтобы экспортировать paнee созданный проект, необходимо выполнить следующие действия:

- 1. Запустите среду разработки.
- **2.** В менеджере проектов выберите проект для экспорта (см. пункт 4.2 настоящего Руководства).
- 3. В верхней панели открывшегося окна выберите: Проект > Экспорт.

| Панель конфигура | Панель конфигурации NewProject Отменить Сохр                            |                                                                                                  |                                                                                                    |                                                                                                    |  |  |
|------------------|-------------------------------------------------------------------------|--------------------------------------------------------------------------------------------------|----------------------------------------------------------------------------------------------------|----------------------------------------------------------------------------------------------------|--|--|
| Контрольный точ  | Контоольный тонки                                                       |                                                                                                  |                                                                                                    |                                                                                                    |  |  |
| Идентификато     | Время создания                                                          | Автор                                                                                            | Описание                                                                                                    |                                                                                                    |  |  |
| 62c687b08008cb   | Thu Jul 07 12:13:                                                       | System                                                                                           | The project was                                                                                                    | Восстановить                                                                                                    |  |  |
|                  |                                                                         |                                                                                                  |                                                                                                    | Добавить                                                                                                    |  |  |
|                  |                                                                         |                                                                                                  |                                                                                                    |                                                                                                    |  |  |
|                  |                                                                         |                                                                                                  |                                                                                                    |                                                                                                    |  |  |
|                  |                                                                         |                                                                                                  |                                                                                                    |                                                                                                    |  |  |
|                  |                                                                         |                                                                                                  |                                                                                                    |                                                                                                    |  |  |
|                  |                                                                         |                                                                                                  |                                                                                                    |                                                                                                    |  |  |
|                  |                                                                         |                                                                                                  |                                                                                                    |                                                                                                    |  |  |
|                  |                                                                         |                                                                                                  |                                                                                                    |                                                                                                    |  |  |
|                  |                                                                         |                                                                                                  |                                                                                                    |                                                                                                    |  |  |
|                  |                                                                         |                                                                                                  |                                                                                                    |                                                                                                    |  |  |
|                  |                                                                         |                                                                                                  |                                                                                                    |                                                                                                    |  |  |
|                  |                                                                         |                                                                                                  |                                                                                                    |                                                                                                    |  |  |
|                  |                                                                         |                                                                                                  |                                                                                                    |                                                                                                    |  |  |
|                  |                                                                         |                                                                                                  |                                                                                                    |                                                                                                    |  |  |
|                  | Контрольный точ     Контрольный точ     Идентификато     62:687b08008cb | Контрольный точки Контрольный точки Идентификато Время создания 62c687b08008cb Тhu Jul 07 12:13: | Инель конфитурации песиторесt           Контрольный точки         Реемя создания         Автор           62с687b08008cb         Thu Jul 07 12:13         System           1         1         1         1           1         1         1         1         1           1         1         1         1         1         1           1         1         1         1         1         1         1           1         1         1         1         1         1         1         1         1         1         1         1         1         1         1         1         1         1         1         1         1         1         1         1         1         1         1         1         1         1         1         1         1         1         1         1         1         1         1         1         1         1         1         1         1         1         1         1         1         1         1         1         1         1         1         1         1         1         1         1         1         1         1         1         1         1 </td <td>Ивнель конфитурации чениторск     Опи       Контрольный точки:     Идентификато     Времяя создания     Автор     Описание       62:c687b08008cb     Thu Jul 07 12:13:     System     The project was       1     1     1     1       2     1     1     1       1     1     1     1       1     1     1     1       1     1     1     1       1     1     1     1       1     1     1     1</td> | Ивнель конфитурации чениторск     Опи       Контрольный точки:     Идентификато     Времяя создания     Автор     Описание       62:c687b08008cb     Thu Jul 07 12:13:     System     The project was       1     1     1     1       2     1     1     1       1     1     1     1       1     1     1     1       1     1     1     1       1     1     1     1       1     1     1     1 |  |  |

### Рисунок 17. Экспорт проекта

- **4.** Далее укажите директорию для экспорта, а также имя и тип файла (с расширением **.csv**) проекта.
- 5. Выберите Сохранить.

Файл с заданным именем и расширением **.csv** будет сохранен в указанной директории.

### 7.1.2. Импорт проекта

Для того, чтобы импортировать проект, необходимо выполнить следующие действия:

- 1. Запустите среду разработки.
- **2.** В менеджере проектов откройте проект, в который необходимо импортировать данные другого проекта, либо создайте новый (см. п. 4.1 Создание нового проекта настоящего Руководства).
- 3. В верхней панели окна среды разработки выберите: Проект > Импорт.

| Открыть\Сменить проект | 1         | Панель конфигурации NewProject |                   |        |                 |              |  |
|------------------------|-----------|--------------------------------|-------------------|--------|-----------------|--------------|--|
| ⇒ Экспорт              | $\otimes$ |                                |                   |        |                 |              |  |
| 🗢 Импорт               |           | Контрольный точ                | ки                |        |                 |              |  |
| Beixoa                 |           | Идентификато                   | Время создания    | Автор  | Описание        | Восстановить |  |
| Janvag                 |           | 62c687b08008cb                 | Thu Jul 07 12:13: | System | The project was | /lo6anum     |  |
|                        |           |                                |                   |        |                 |              |  |
|                        |           |                                |                   |        |                 |              |  |
|                        |           |                                |                   |        |                 |              |  |
|                        |           |                                |                   |        |                 |              |  |
|                        |           |                                |                   |        |                 |              |  |
|                        |           |                                |                   |        |                 |              |  |
|                        |           |                                |                   |        |                 |              |  |
|                        |           |                                |                   |        |                 |              |  |
|                        |           |                                |                   |        |                 |              |  |
|                        |           |                                |                   |        |                 |              |  |
|                        |           |                                |                   |        |                 |              |  |
|                        |           |                                |                   |        |                 |              |  |
|                        |           |                                |                   |        |                 |              |  |

Рисунок 18. Импорт проекта

- 4. Укажите нужную директорию и имя файла проекта с расширением .csv.
- 5. Выберите Открыть.

Данные текущего проекта будут заменены на данные импортированного проекта.

**ОСТОРОЖНО:** Во время операции *Импорт* данные текущего проекта заменяются на данные импортируемого проекта **полностью**.

### 7.1.3. Импорт в проект

Импортировать в проект можно двумя способами:

### 1. с добавлением;

При импорте с добавлением в проект текущие данные остаются, при совпадении имен к импортируемым элементам дерева проекта в названии в конце добавляется порядковый номер.

| Проект Пользова | тель Помощь                 |                  |             |                    |               |                   |              |
|-----------------|-----------------------------|------------------|-------------|--------------------|---------------|-------------------|--------------|
| ерево проекта   |                             | Панелі           | ь конфигура | ции NewProject     |               | Отмен             | ить Сохранит |
|                 | $\otimes$                   | Контр            | ольные точ  | ки                 |               |                   |              |
| NewProject      | 🛄 Добавить IEC 104 Master   |                  | фикато      | Время создания     | Автор         | Описание          | Восстановит  |
|                 | 🛄 Добавить Modbus TCP Sl    | ave              | 08008cb     | Thu Jul 07 12:13:  | System        | The project was c |              |
|                 | Добавить Modbus Types       | Library          | 3b165e2     | Wed Jul 13 14:06   | Administrator | Добавлена OS01    | Добавить     |
|                 | Befagura Madhus TCD M       | astas            |             |                    |               |                   |              |
|                 |                             | aster            |             |                    |               |                   |              |
|                 | дооавить оиолиотеку DL      | L)               |             |                    |               |                   |              |
|                 | 🚟 Добавить SNMP Manager     |                  | -           |                    |               |                   |              |
|                 | Добавить станцию опера<br>— | тора             | -           |                    |               |                   |              |
|                 | Добавить OPC UA Client      |                  | -           |                    |               |                   |              |
|                 | 📕 Добавить IEC 104 Slave    |                  |             |                    |               |                   |              |
|                 | 🞒 Вставить                  |                  |             |                    |               |                   |              |
|                 | 🕞 Импортировать             | •                | Импортир    | овать с добавление | эм            |                   |              |
|                 |                             |                  | Импортир    | овать с заменой    |               |                   |              |
|                 |                             |                  |             |                    |               |                   |              |
|                 |                             |                  |             |                    |               |                   |              |
|                 |                             |                  |             |                    |               |                   |              |
|                 |                             | Создан           | 0:          | 31                 |               |                   |              |
| 11 Oursin       |                             | Обнов/<br>Удален | 1ено:<br>о: | 1                  |               |                   |              |
| ффлаин Онлаин   |                             | удален           | 0.          | -                  |               |                   |              |

### Рисунок 19. Импорт с добавлением

#### 2. с заменой.

При импорте с заменой в проект текущие элементы дерева проекта, имена которых совпадают с импортируемыми, заменяются на импортируемые элементы дерева проекта полностью.

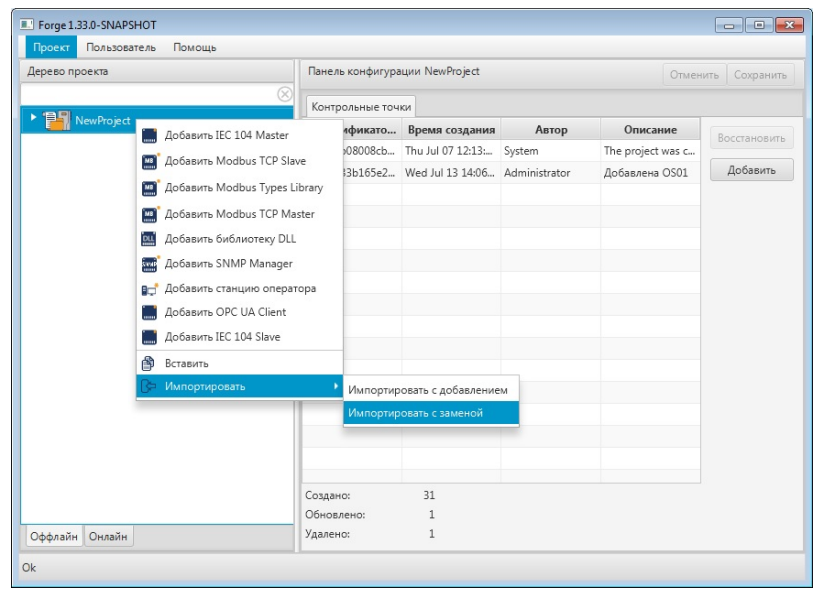

Рисунок 20. Импорт с заменой

# 7.2. Экспорт/импорт конфигурации проекта

### 7.2.1. Экспорт конфигурации проекта

Для того, чтобы экспортировать ранее созданную конфигурацию проекта, необходимо выполнить следующие действия:

1. В дереве проекта выберите значок конфигурации правой кнопкой мыши и нажмите Экспортировать:

| Forge 1.35.0-SNAPSHOT            |                        | -        |         |
|----------------------------------|------------------------|----------|---------|
| Проект Пользователь Опции Помощь |                        |          |         |
| ерево проекта Панель конф        | игурации configuration | Отменить | Сохрани |
| 8                                |                        |          |         |
| NewProject                       |                        |          |         |
| Конфигурация                     |                        |          |         |
| • Претаtor Station               |                        |          |         |
| Ср Импортировать                 |                        |          |         |
|                                  |                        |          |         |
|                                  |                        |          |         |
|                                  |                        |          |         |
|                                  |                        |          |         |
|                                  |                        |          |         |
|                                  |                        |          |         |
|                                  |                        |          |         |
|                                  |                        |          |         |
|                                  |                        |          |         |
|                                  |                        |          |         |
|                                  |                        |          |         |
|                                  |                        |          |         |
|                                  |                        |          |         |
| )ффлайн Онлайн                   |                        |          |         |

### Рисунок 21. Экспорт конфигурации проекта

**2.** В открывшемся окне Экспорт configuration укажите имя и путь сохранения файла с расширением .csv.

### 3. Выберите Сохранить.

Файл с заданным именем и расширением .csv будет сохранен в указанной директории.

### 7.2.2. Импорт конфигурации проекта

Для того, чтобы импортировать конфигурацию проекта, необходимо выполнить следующие действия:

1. В дереве проекта выберите значок конфигурации правой кнопкой мыши и выберите Импортировать:

| Forge 1.35.0-SNAPSHOT                            | -        |       | ×    |
|--------------------------------------------------|----------|-------|------|
| Проект Пользователь Опции Помощь                 |          |       |      |
| Дерево проекта Панель конфигурации configuration | Отменить | Сохра | нить |
| <u> </u>                                         |          |       |      |
| ▼ Project                                        |          |       |      |
| Конфигурация                                     |          |       |      |
| DperatorStationL<br>В Импортировать              |          |       |      |
|                                                  |          |       |      |
|                                                  |          |       |      |
|                                                  |          |       |      |
|                                                  |          |       |      |
|                                                  |          |       |      |
|                                                  |          |       |      |
|                                                  |          |       |      |
|                                                  |          |       |      |
|                                                  |          |       |      |
|                                                  |          |       |      |
|                                                  |          |       |      |
|                                                  |          |       |      |
| Оффлайн Онлайн                                   |          |       |      |
|                                                  |          |       |      |

Рисунок 22. Импорт конфигурации проекта

- **ОСТОРОЖНО:** Во время операции *Импорт* данные текущей конфигурации проекта заменяются на данные импортируемой конфигурации **полностью**.
- **2.** В открывшемся окне **Импорт configuration** укажите путь расположения файла для импорта.
- **3.** Выделите нужный файл правой кнопкой мыши и выберите **Открыть**. Данные текущей конфигурации проекта будут заменены на данные импортированной конфигурации.

# 7.3. Экспорт/импорт станции оператора

Экспорт/импорт станции оператора производится по аналогии с экспортом/импортом конфигурации проекта (см. п. 7.2. Экспорт/импорт конфигурации проекта данного Руководства).

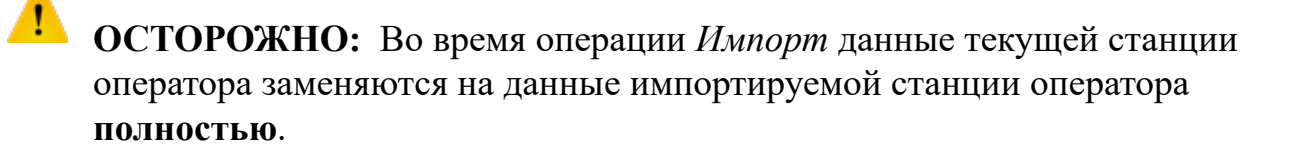

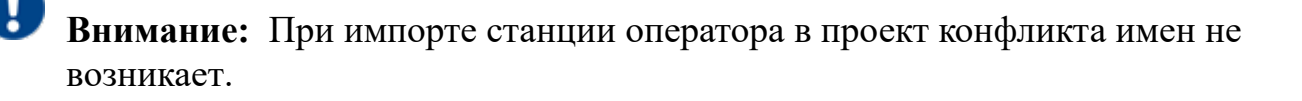

## 7.4. Экспорт/импорт структуры

Экспорт/импорт структуры производится по аналогии с экспортом/импортом конфигурации проекта (см. п. 7.2 Экспорт/импорт конфигурации проекта данного Руководства).

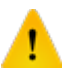

**ОСТОРОЖНО:** Во время операции *Импорт* данные текущей структуры заменяются на данные импортируемой структуры **полностью**.

## 7.5. Множественный экспорт/импорт

В среде разработки предусмотрена возможность множественного экспорта/импорта составных частей проекта: конфигурации, станций оператора, структуры и т.д.

### 7.5.1. Множественный экспорт

Для того, чтобы экспортировать сразу несколько составных частей проекта, необходимо выполнить следующие действия:

1. В дереве проекта выберите все нужные ноды левой кнопкой мыши, зажав на клавиатуре "Ctrl", далее кликните правой кнопкой мыши по любой из выделенных нод и нажмите Экспортировать:

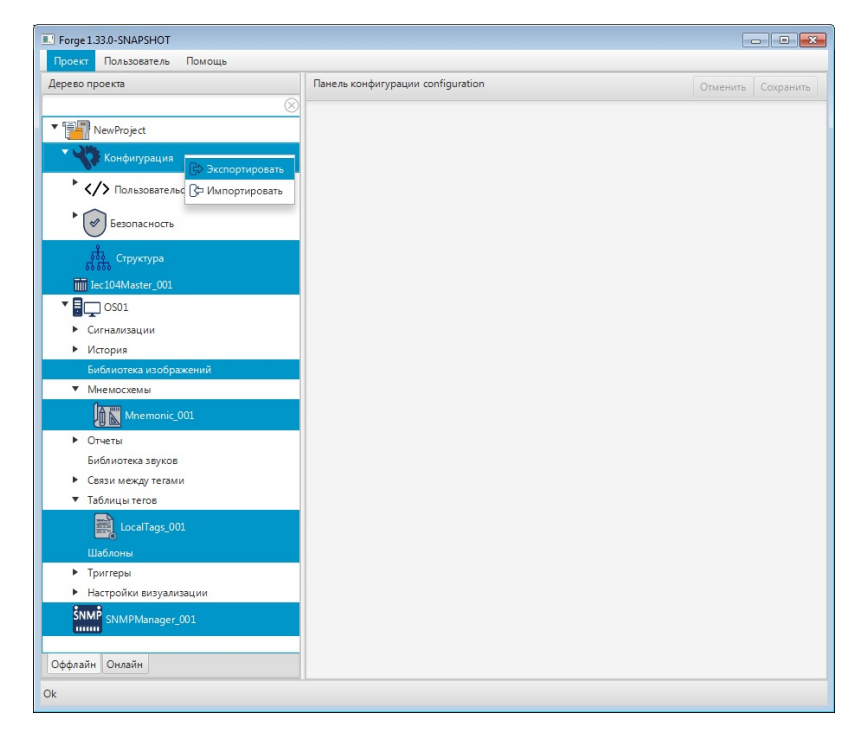

Рисунок 23. Множественный экспорт

- **2.** В открывшемся окне Экспорт *имя ноды*<sup>4</sup> укажите имя и путь сохранения файла с расширением .csv.
- **3.** Выберите **Сохранить**. Файл с заданным именем и расширением **.csv** будет сохранен в указанной директории.

### 7.5.2. Множественный импорт

Для того, чтобы импортировать сразу несколько составных частей проекта, необходимо выполнить следующие действия:

1. В дереве проекта выберите элемент, в который будут импортироваться данные, кликните правой кнопкой мыши и нажмите Импортировать:

| Проект Пользователь                                     | Помощь                       |                                  |           |                   |
|---------------------------------------------------------|------------------------------|----------------------------------|-----------|-------------------|
| ерево проекта                                           | Пано                         | ель конфигурации Iec104Master_00 | 1         | Отменить Сохранит |
|                                                         | × 06                         | цие Параметры                    |           |                   |
| NewProject                                              |                              |                                  |           |                   |
| Конфигурация                                            |                              |                                  |           |                   |
| Tec104Master 001                                        |                              | IP адрес удаленного сервера      | 127.0.0.1 |                   |
|                                                         | 🖾 Переименовать              |                                  |           |                   |
|                                                         | 🛄 Создать IEC 104 устройство | IP порт удаленного сервера       | 2404      |                   |
| • История                                               | 🕞 Экспортировать             |                                  |           |                   |
| Библиотека изобр                                        | В⊐ Импортировать             |                                  |           |                   |
| <ul> <li>Мнемосхемы</li> </ul>                          | 🗿 Вставить                   | IP адрес резервного сервера 2    |           |                   |
| • Отчеты                                                | Удалить                      |                                  |           |                   |
| Библиотека звуков                                       |                              | IP порт резервного сервера 2     | 2404      |                   |
| <ul> <li>Связи между тегам</li> </ul>                   | и                            |                                  |           |                   |
| <ul> <li>Таблицы тегов</li> </ul>                       |                              | <b>TD</b> 2                      |           |                   |
| Шаблоны                                                 |                              | и адрес резервного сервера 3     |           |                   |
| <ul> <li>приглеры</li> <li>Настройки визуали</li> </ul> | 42311444                     | IP порт резервного сервера 3     | 2404      |                   |
| Спроики визуал                                          | понции                       |                                  |           |                   |
| SNMP SNMPManager                                        | _001                         |                                  |           |                   |
| ффлайн Онлайн                                           |                              | IP адрес резервного сервера 4    |           |                   |
|                                                         |                              |                                  |           |                   |

### Рисунок 24. Множественный импорт

- ОСТОРОЖНО: Во время операции *множественного импорта* в сам элемент дерева проекта при совпадении их имён текущие данные заменяются на импортируемые данные полностью. При импорте в родительский элемент дерева проекта или в проект текущие данные остаются, при совпадении имен к импортируемым элементам дерева проекта в названии в конце добавляется порядковый номер.
- **2.** В открывшемся окне **Импорт** *имя ноды*<sup>5</sup> укажите путь расположения файла для импорта.
- 3. Выделите нужный файл правой кнопкой мыши и выберите Открыть.

<sup>&</sup>lt;sup>4</sup> Указывается имя ноды, которую Вы выделили последней.

<sup>&</sup>lt;sup>5</sup> Указывается имя ноды, которую Вы выделили последней.

Множественный импорт возможен в тот же элемент дерева проекта, в родительский элемент дерева проекта или в проект.

## 7.6. Множественные копирование/вставка

Операции множественных копирования/вставки аналогичны операциям множественных экспорта/импорта, описанным в п. 6.5 Руководства, за исключением того, что работа идет с буфером обмена.

# 8. Контроль версий

Контроль версий предназначен для создания версий конфигурации проекта и возможности восстановить проект в состояние на момент создания предыдущей версии.

Контроль версий включает в себя следующие действия:

- создание контрольной точки;
- восстановление до контрольной точки.

### 8.1. Создание контрольной точки

Контрольную точку можно создать после того, как были внесены изменения в конфигурацию проекта: добавлены, обновлены или удалены какие-либо объекты. Для того чтобы добавить новую контрольную точку, необходимо выполнить следующие действия:

- 1. Выберите проект.
- **2.** В панели конфигурации отобразится список контрольных точек. Список сгруппирован в хронологическом порядке, и содержит время и дату создания контрольной точки, комментарий и имя автора.
- 3. В правой боковой панели открывшегося окна нажмите кнопку Добавить:

|                        |                          | Project             |             | 1 c          |
|------------------------|--------------------------|---------------------|-------------|--------------|
|                        | Панель конфигурации нем  | Fioject             | Отмень      | ить Сохранит |
| NewProject             | Контрольные точки        |                     |             |              |
|                        | Идентификатор контро     | Время создания      | Описание    | Улалить      |
| Конфигурация           | 662392a8513bfb4e62e2c16d | Sat Apr 20 15:02:16 | The project | 5 MONTO      |
| OperatorStationLibrary |                          |                     |             | Добавить     |
| • 🖶 🖵 OS01             |                          |                     |             | Восстановит  |
|                        |                          |                     |             |              |
|                        |                          |                     |             |              |
|                        |                          |                     |             |              |
|                        |                          |                     |             |              |
|                        |                          |                     |             |              |
|                        |                          |                     |             |              |
|                        |                          |                     |             |              |
|                        |                          |                     |             |              |
|                        |                          |                     |             |              |
|                        |                          |                     |             |              |
|                        |                          |                     |             |              |
|                        |                          |                     |             |              |
|                        | Создано: 16              |                     |             |              |
|                        | Обновлено: 2             |                     |             |              |

Рисунок 25. Создание контрольной точки

4. В открывшемся диалоговом окне введите комментарий – описание контрольной точки.

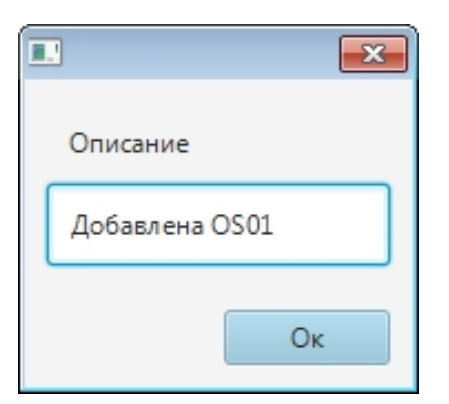

Рисунок 26. Описание контрольной точки

5. Нажмите ОК либо клавишу "Enter".

В списке контрольных точек появится новая контрольная точка. Текущая дата, время и имя автора создания контрольной точки добавляются автоматически.

# 8.2. Восстановление до контрольной точки

Для того чтобы восстановить предыдущую версию конфигурации проекта до контрольной точки, необходимо выполнить следующие действия:

- 1. Выберите проект.
- 2. В панели конфигурации отобразится список контрольных точек.
- 3. Выберите из списка контрольную точку, до которой требуется восстановить конфигурацию проекта.
- 4. В правой боковой панели открывшегося окна нажмите кнопку Восстановить:

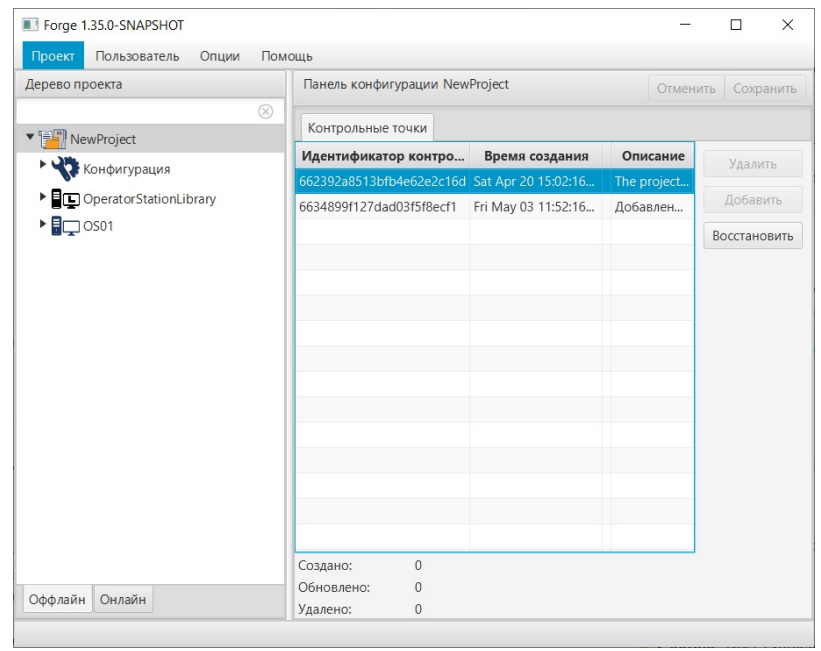

Рисунок 27. Восстановление контрольной точки

5. В появившемся диалоговом окне подтвердите необходимость восстановления конфигурации проекта до контрольной точки:

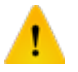

**ОСТОРОЖНО:** Восстановление предыдущей версии приведет к потере всех предыдущих изменений в проекте.

Окно подтверждения восстановления

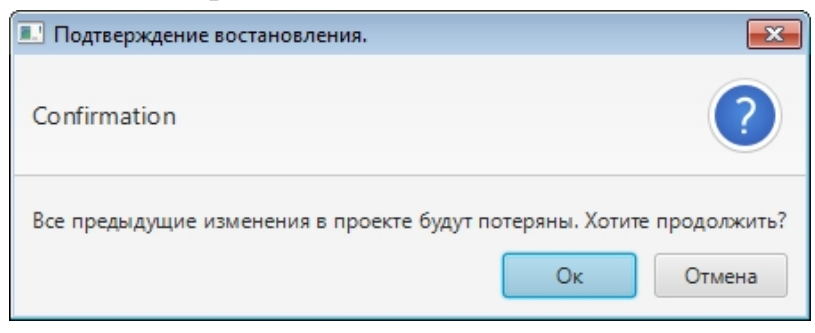

В результате восстановится конфигурация проекта до момента создания контрольной точки.

# 9. Работа со структурой

Структура предназначена для построения объектной иерархии предприятия из структурных единиц: от крупных – к мелким (например: Завод – Цех – Печь – Клапан).

Количество уровней структуры неограниченно.

Для структурной единицы доступны следующие действия:

- добавление структурной единицы;
- переименование структурной единицы;
- удаление структурной единицы.

# 9.1. Создание структуры

Чтобы создать новую структуру, выполните действия:

1. В дереве проекта левой кнопкой мыши выберите вкладку Структура.

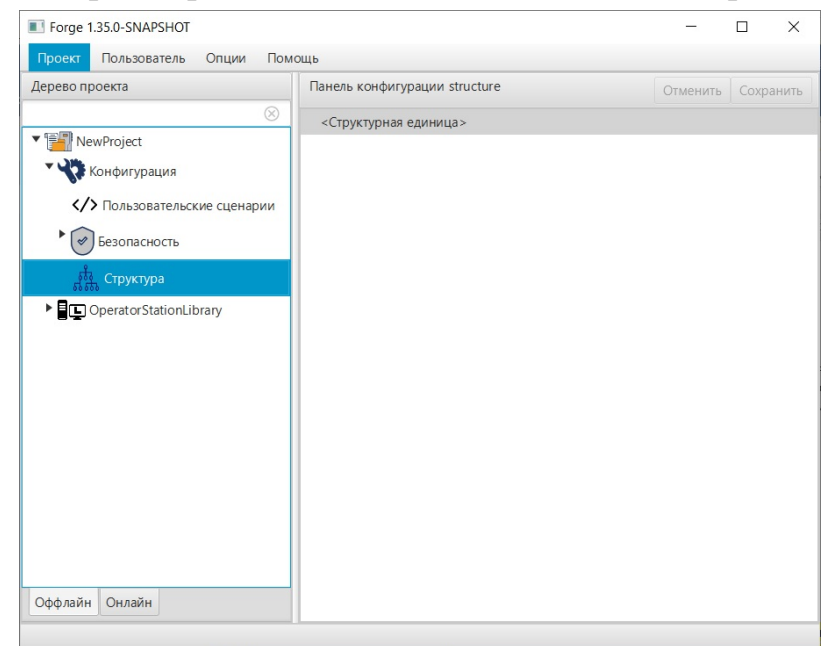

### Рисунок 28. Вкладка "Структура"

- **2.** В правой части окна откроется панель конфигурации. В ней по умолчанию отобразится структурная единица верхнего уровня.
- **3.** Чтобы добавить новую структурную единицу выберите родительский элемент структурную единицу, к которой требуется добавить дочерний элемент, и в контекстном меню выберите **Добавить структурную единицу**.

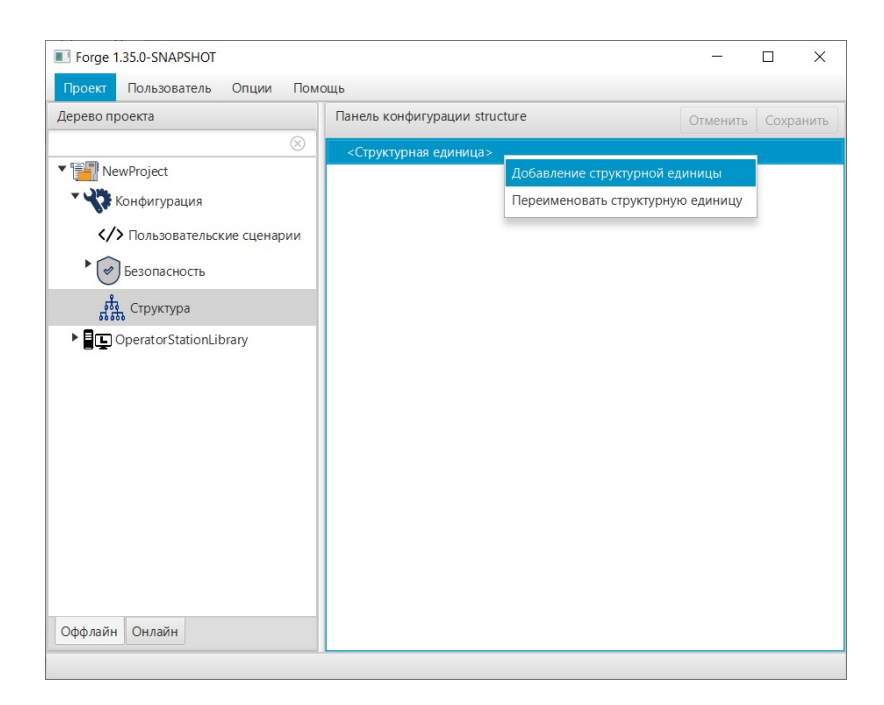

Рисунок 29. Добавление структурной единицы

Созданная дочерняя структурная единица отобразится в структуре проекта ниже имеющейся родительской. Новой структурной единице присваивается имя по умолчанию.

4. Повторяйте шаг 3 для построения структуры.

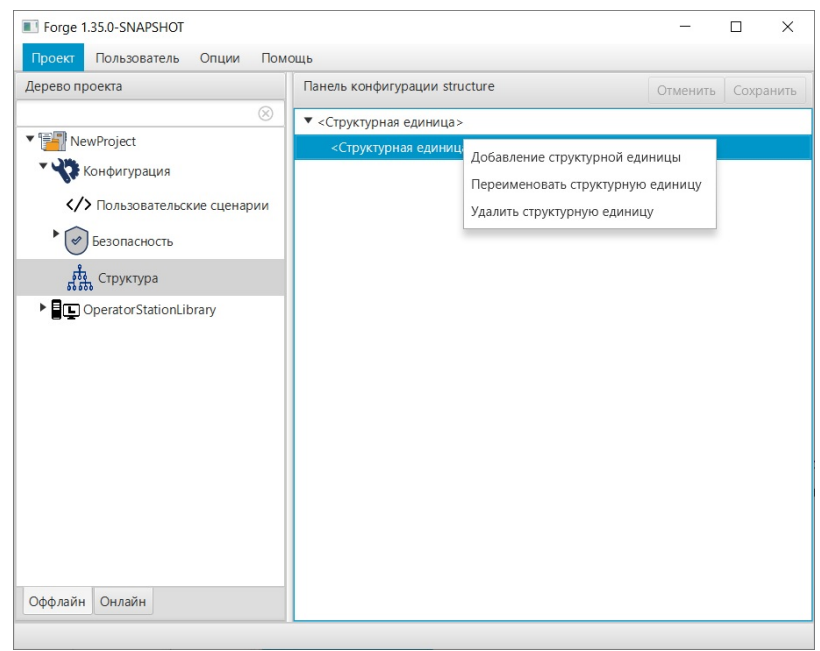

### Рисунок 30. Меню структурной единицы

## 9.2. Переименование структурной единицы

Чтобы переименовать структурную единицу, нажмите на структурную единицу правой кнопкой мыши и в контекстном меню выберите **Переименовать** структурную единицу. В открывшемся диалоговом окне введите имя и нажмите **ОК**.

| I Переименование структурной един 🗙   |
|---------------------------------------|
| Введите новое имя структурной единицы |
| Lex                                   |
| Or                                    |
| UK                                    |

Рисунок 31. Переименование структурной единицы

## 9.3. Удаление структурной единицы

Чтобы удалить структурную единицу, нажмите на структурную единицу правой кнопкой мыши и в контекстном меню выберите **Удалить структурную единицу**. В открывшемся окне подтвердите действие.

## 9.4. Привязка структурной единицы к группе пользователей

Чтобы выполнить привязку структурной единицы к группе пользователей, выполните действия:

- 1. Перейдите на вкладку Конфигурация > Безопасность > Группы пользователей.
- Выберите группу из дерева проекта.
   В правой части окна откроется панель конфигурации.

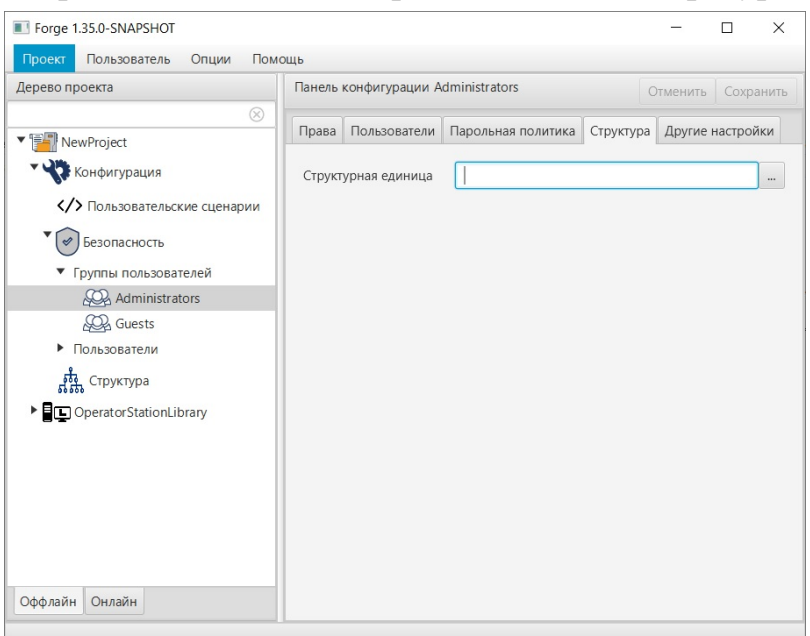

Рисунок 32. Привязка к группе

3. На вкладке Структура в поле Структурная единица введите значение

вручную или нажмите кнопку и в окне выберите нужную структурную единицу.

| 🔳 Выбор структурной едини | цы | ×   |
|---------------------------|----|-----|
| ▼ <Завод>                 |    |     |
| ▼ <Цех>                   |    |     |
| ▼ <Печь>                  |    |     |
| <Клапан>                  |    |     |
|                           |    |     |
|                           |    |     |
|                           |    |     |
|                           |    |     |
|                           |    |     |
|                           | OK | cel |

Рисунок 33. Выбор структурной единицы